Académie de Lyon. Formations 2009/2010 Insérer et utiliser des cartes vectorielles

### Etape 1 : Télécharger une carte Il existe plusieurs sites qui fournissent gratuitement des cartes vectorielles, en voici un: <u>http://jfbradu.free.fr/cartesvect/fdceurope.htm</u>

| Fonds de cartes vectorie                | els - Mozilla Firefox                                                                                                    |                                                                                                    |                       |
|-----------------------------------------|----------------------------------------------------------------------------------------------------|----------------------------------------------------------------------------------------------------|-----------------------|
| <u>Fichier Édition</u> <u>A</u> ffichag | e <u>H</u> istorique <u>M</u> arque-pages <u>O</u> utils <u>?</u>                                                                                                    |                                                                                                    | 7                     |
| 🕙 🕞 C 🗙                                 | fre http://jfbradu.free.fr/cartesvect/index.htm                                                                                                    | 🙀 - 🔀 - Yahoo                                                                                                    | P                     |
| 🔺 Les plus visités 🅐 Déb                | outer avec Firefox 🔜 À la une                                                                                                    |                                                                                                    | 0                     |
| S AntiPhishing                          |                                                                                                    |                                                                                                    |                       |
| Assards                                 | w fan Fande de caster unstatiele w t                                                                                                    |                                                                                                    |                       |
|                                         |                                                                                                    |                                                                                                    |                       |
| យា<br>Si vous cherchez un fo            | nd de carte ou une carte aui ne se trouve pas sur ce site, contactez-moi, i'essaierai                                                                                                    | dans la mesure de mes movens, de vous dépanner : contact                                                                                                    |                       |
| Droits d'utilisation : les              | s cartes sont libres de droits uniquement pour les élèves, les étudiants et les profes                                                                                                    | seurs dans une utilisation pédagogique non lucrative                                                                                                    |                       |
|                                         | Consei                                                                                                    | ls d'utilisation :                                                                                                    |                       |
|                                         | Utiliser, travailler, modifier les fond                                                                                                    | ls de cartes dans le logiciel (word6 ou word97)                                                                                                    |                       |
|                                         | Vectoriser un fond                                                                                                    | de carte dans le logiciel word                                                                                                    |                       |
|                                         | Extraire un fond de carte o                                                                                                    | de Versamap et le réutiliser dans word                                                                                                    |                       |
|                                         | Lélécharger Versamap so                                                                                                    | bus windows (nouvelle version 2.07)                                                                                                    |                       |
|                                         | FRANCE                                                                                                    | EUROPE                                                                                                    | -                     |
|                                         | REGION CENTRE                                                                                                    | MONDE                                                                                                    |                       |
|                                         | <u>Conflits dans le monde</u>                                                                                                    | Représentation et mesure de la terre                                                                                                    |                       |
|                                         | Sylviane Bourgeteau                                                                                                    | Georges Agnez                                                                                                    |                       |
| JF BRADU, professeur                    | Petit atlas au format wor<br><u>http://www.ac-nantes.fr/peda</u><br><u>Liens vers d'autres sites com</u><br>Télécharger gratuitement OpenOffice : <u>h</u><br>agrégé histoire-géographie. | d sur le programme des Terminales :<br>/disc/histgeo/pedago/atlas-t/index.htm<br>plémentaires traitant de cartographie<br>ttp://www.pcastuces.com/logitheque/openoffice.ht |                       |
|                                         |                                                                                                    |                                                                                                    | Fichiers Réseau       |
| 🛃 Terminé                               |                                                                                                    |                                                                                                    | 0                     |
|                                         | » 😢 Fonds de cartes vect 🔹 Cartes vectorielles t 👜 Sites utiles - Micros                                                                                                    | Programmes et sites                                                                                                    | R < 🤐 📆 🔂 40 _20:59 . |
|                                         |                                                                                                    |                                                                                                    |                       |

### Etape 2 : Choisir une carte

| Téléchargement fonds de cartes Europe                                             | e - Mozilla Firefox                                         |                                                                                                    |                    |
|-----------------------------------------------------------------------------------|-------------------------------------------------------------|----------------------------------------------------------------------------------------------------|--------------------|
| Eichier Édition Affichage Historique                                              | Marque-pages Qutils ?                                       |                                                                                                    |                    |
|                                                                                   | ttp://jtbradu.tree.tr/cartesvect/tdcerrope.htm              |                                                                                                    | · Vahoo            |
| Les plus visites P Debuter avec Firefox                                           | x 🚵 A la une                                                |                                                                                                    |                    |
|                                                                                   |                                                             | <b>\</b>                                                                                                    |                    |
| Accords                                                                           | × /me Téléchargement fonds de cartes × +                    |                                                                                                    |                    |
|                                                                                   |                                                             | Télécharger<br><u>BENELUX</u> (États) (26 KO autoextractible exe)<br><u>BENELUX</u> (États) (9 KO fichier zip)                                                                    |                    |
|                                                                                   |                                                             | TStécharger<br>EUROPE POLITIQUE 1 (63 KO autoextractible exe)<br>EUROPE POLITIQUE 1 (31 KO fichier zip)                                                                           | -                  |
|                                                                                   |                                                             | EUROPE POLITIQUE 1 + fleuves (94 KO autoextractible exe)<br>EUROPE POLITIQUE 1 + fleuves (62 KO fichier zip)                                                                      |                    |
|                                                                                   |                                                             | Télécharger<br>EUROPE POLITIQUE <u>2</u> (35 KO autoextractible exe)<br>EUROPE POLITIQUE <u>2</u> (19 KO fichier zip)                                                             |                    |
|                                                                                   |                                                             | Télécharger<br><u>UNION EUROPÉENNE-des-15</u> (jusqu'au 30/04/2004)<br>(78 KO autoextractible exe)<br><u>UNION EUROPÉENNE-des-15</u> (jusqu'au 30/04/2004)<br>(61 KO fichier zip) | Fichiers Réseau    |
| -                                                                                 | La di Angela sunti interna sunti alla                       | Télécharaer                                                                                                    |                    |
| http://jfbradu.free.fr/cartesvect/europe,<br>>>>>>>>>>>>>>>>>>>>>>>>>>>>>>>>>>>>> | /europol.exe                                                |                                                                                                    | 00                 |
| Téléchar                                                                          | rgement fon 🦉 Cartes vectorielles t 💆 Sites utiles - Micros | Programmes et sites                                                                                                    | FR < 🦻 🖓 🕵 🕬 21:01 |

### **Etape 3 : Enregistrer le fichier**

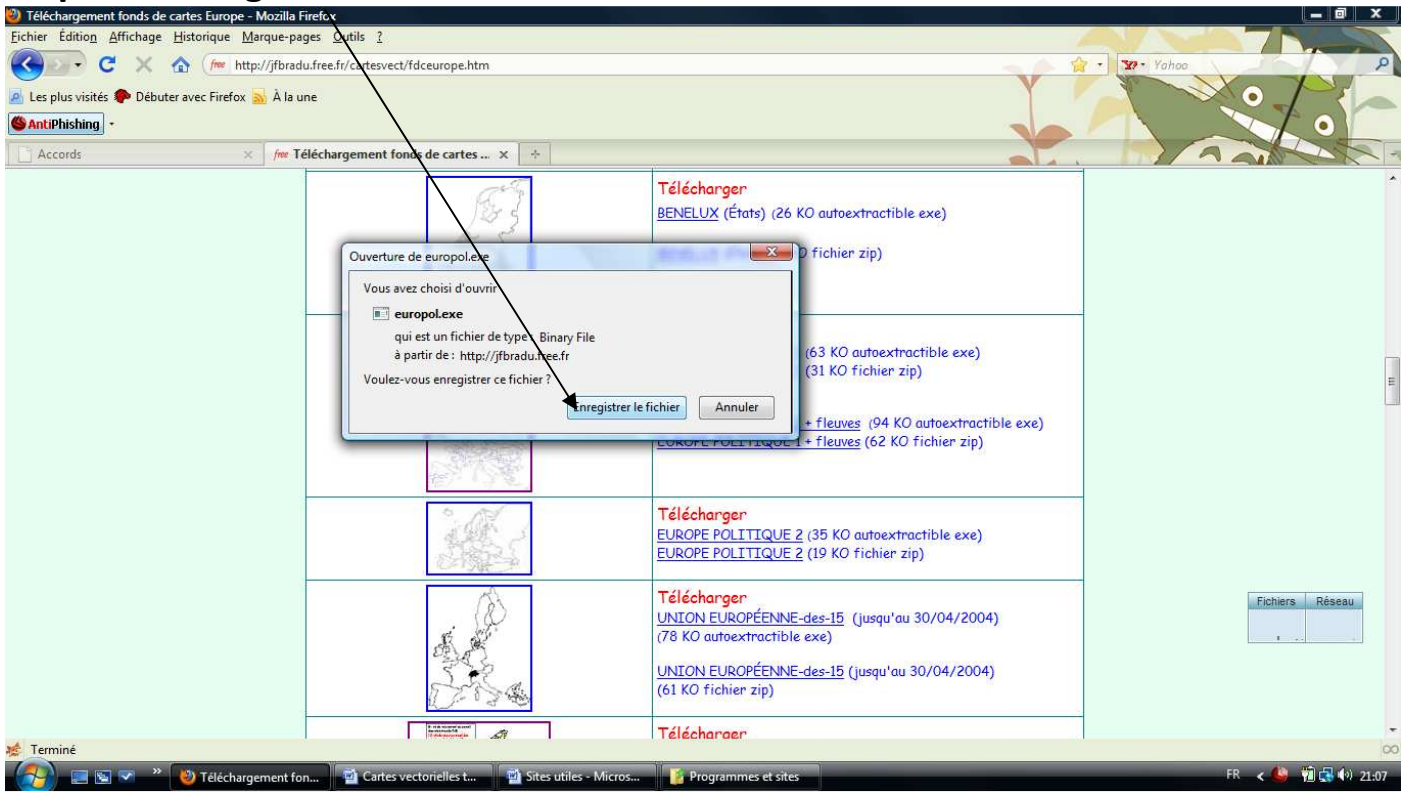

# Etape 4 : Exectuter le fichier puis enregistrer celui-ci ( sur le bureau par exemple)

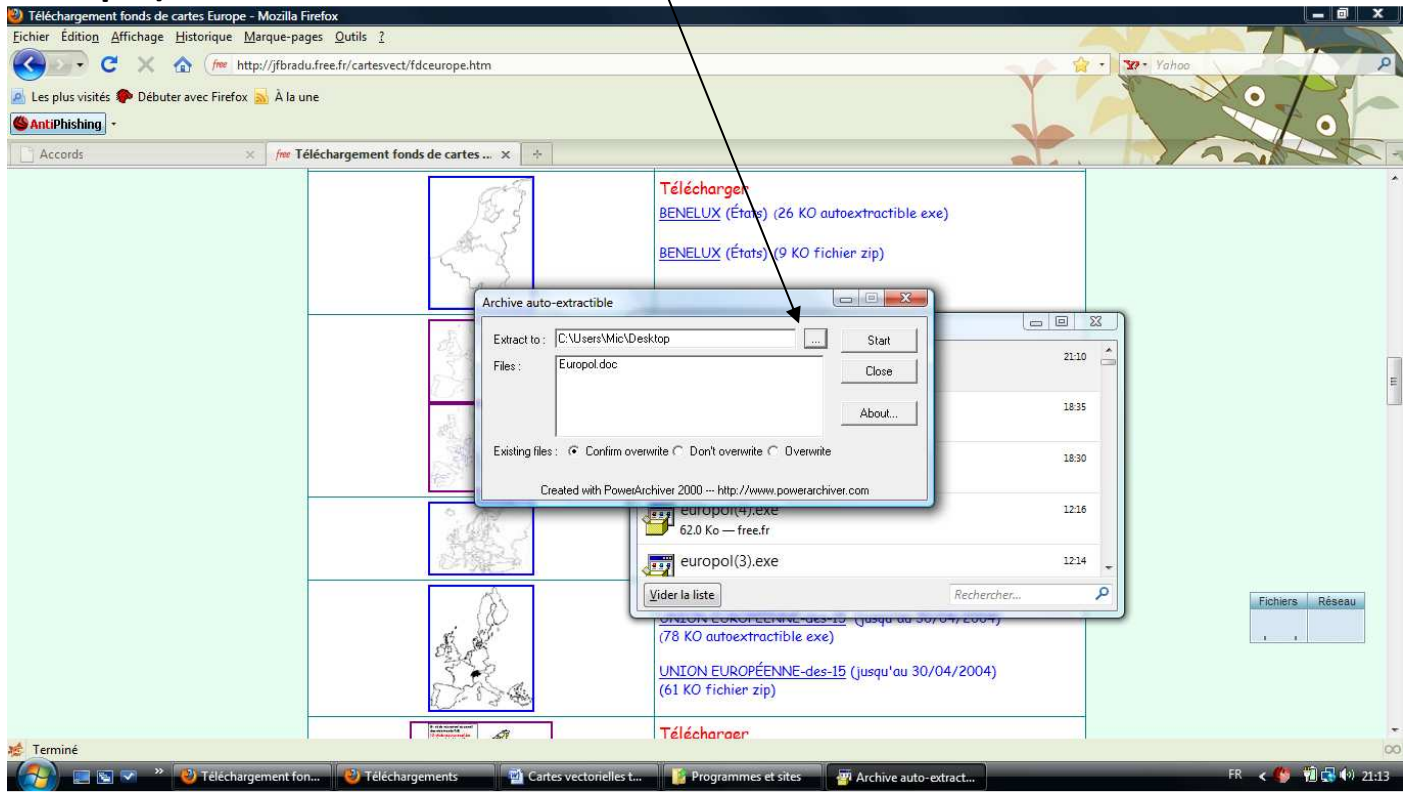

### Etape 5 : Un fichier Word est créé le bureau (*europol*), il faut l'ouvrir. Etape 6 : Cliquer sur « Selectionner tout »

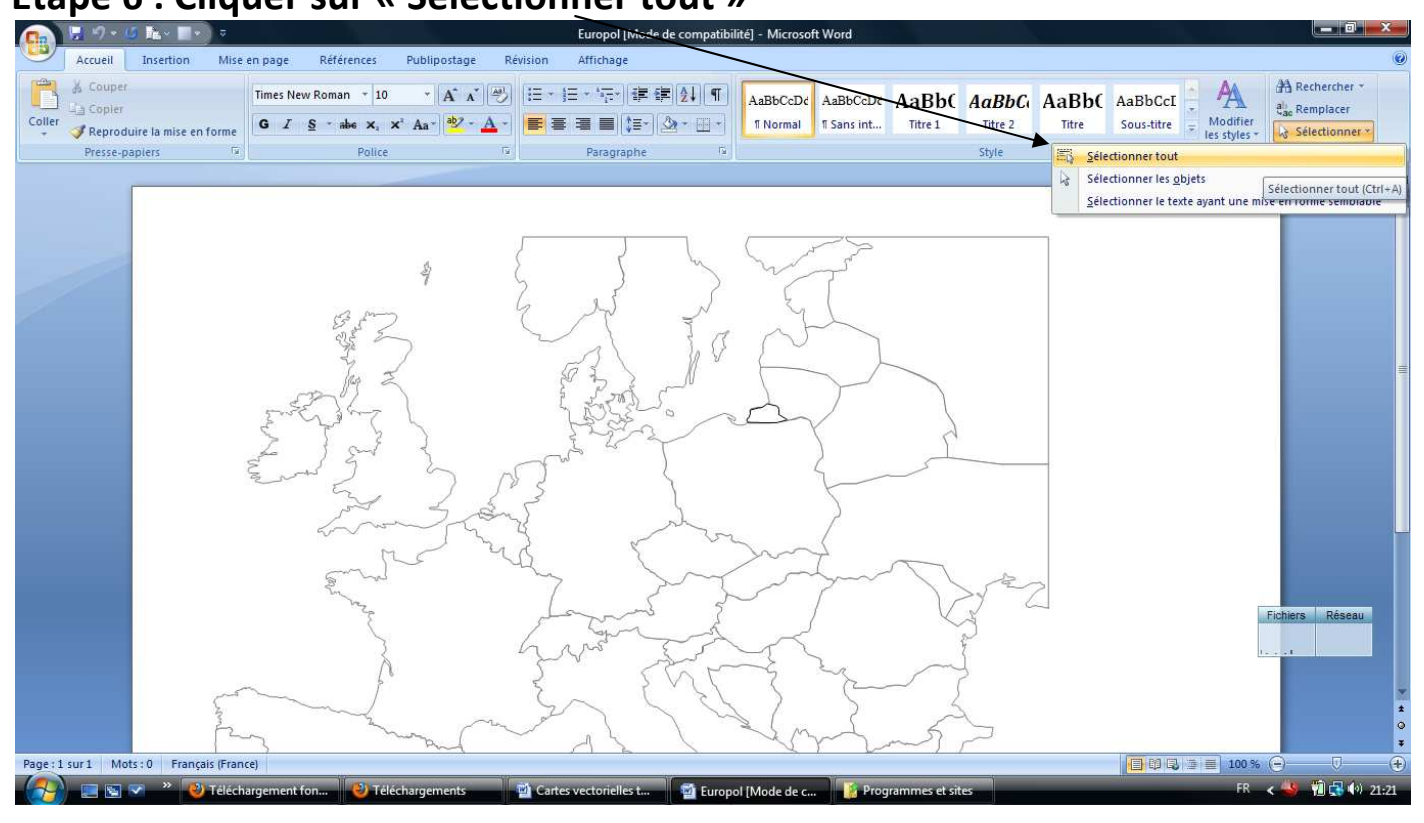

#### Etape 7 : cliquer sur « copier »

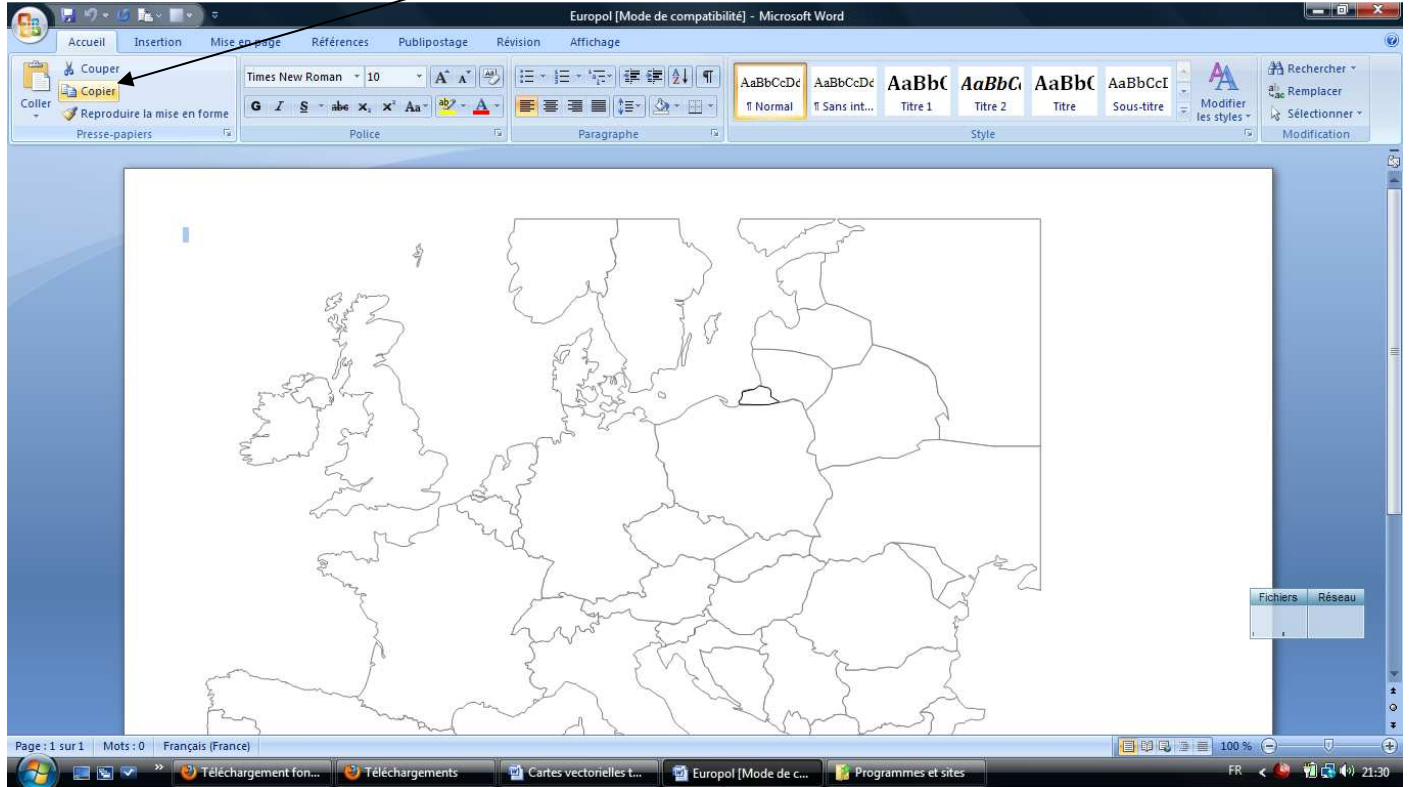

## Etape 8 : Ciquer sur « *coller* »...

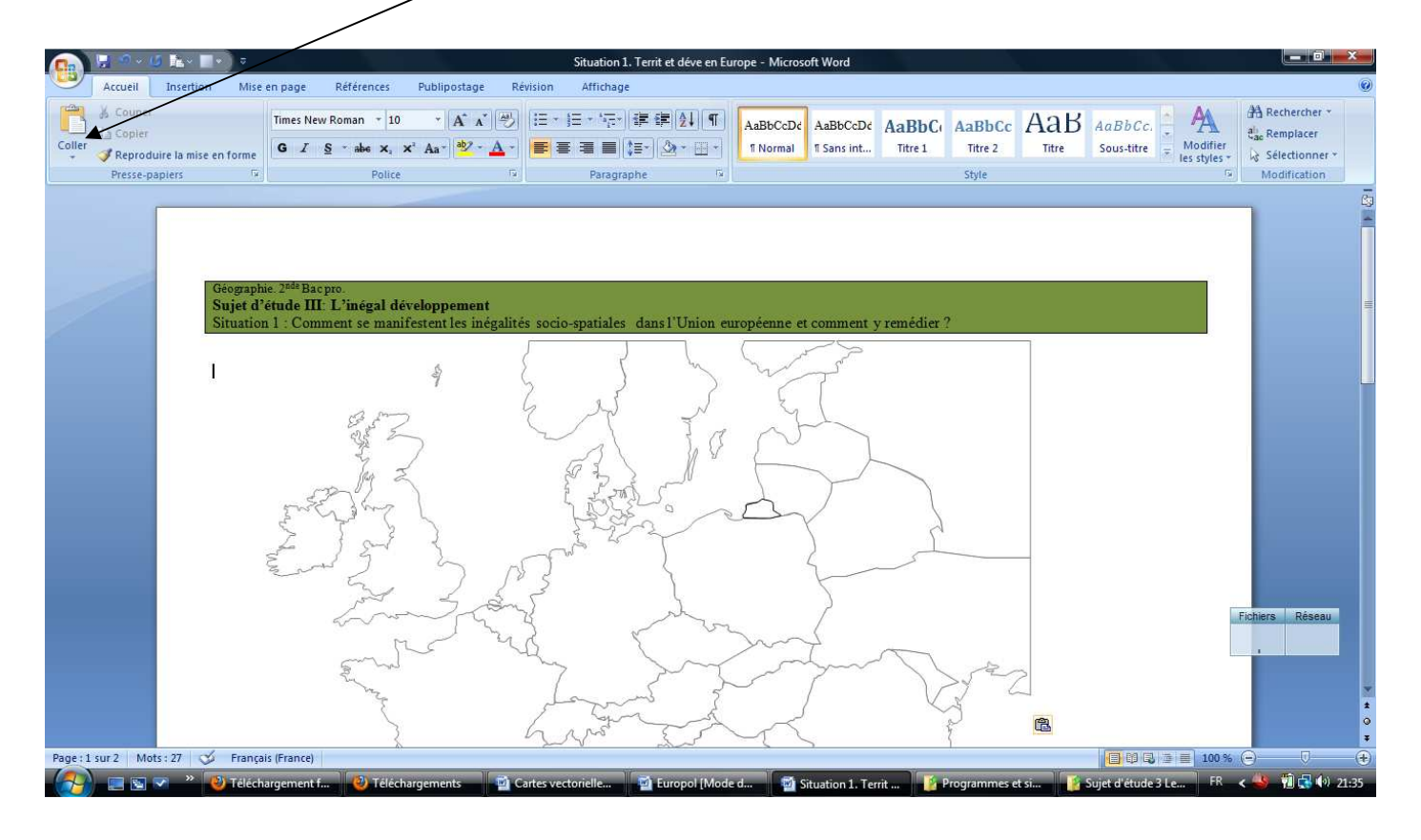